1. Aby wygenerować kod QR do pobrania mLegitymacji należyzalogować się do swojego USOSweb, a następnie przejść do sekcji "Dla studentów"

|   |             | Univ    | versytet P  | Papieski Ja   | na Pawła II     | w Krakowi      |               |  |
|---|-------------|---------|-------------|---------------|-----------------|----------------|---------------|--|
| = | AKTUALNOŚCI | KATALOG | MÓJ USOSWEB | DLA STUDENTÓW | DLA PRACOWNIKÓW | DLA WSZYSTKICH | ADMINISTRACJA |  |

2. Następnie należy przejść do sekcji "Płatności (model FK)", gdzie znajdują się wszystkie informacje związane z opłatami

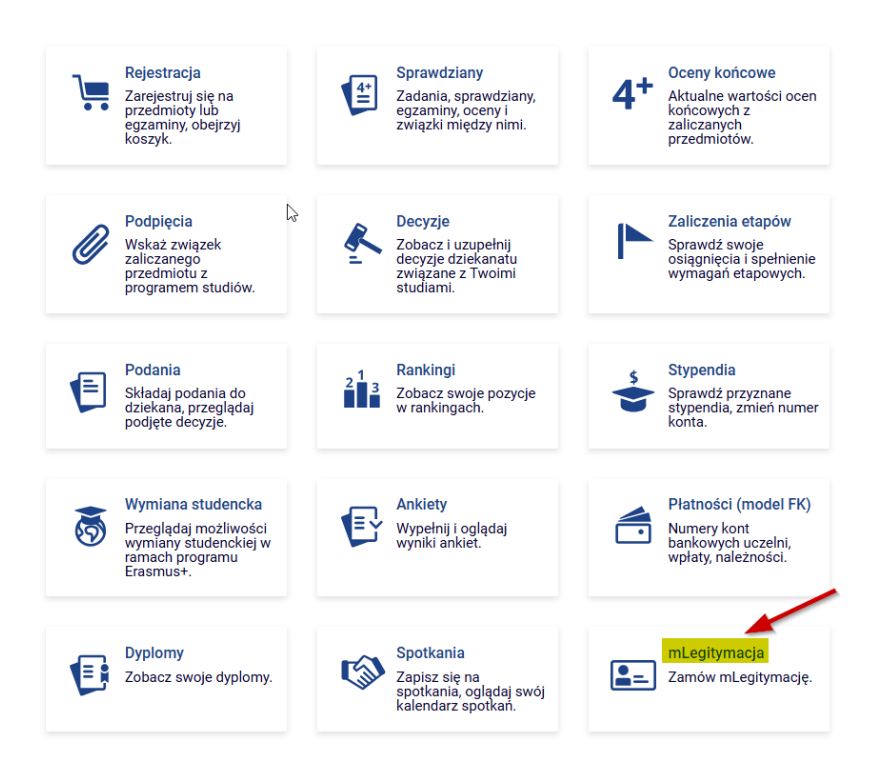

3. Jeśli spełnione zostały wszystkie warunki konieczne do wydania mLegitymacji, będzie można wygenerować kod QR, klikając w przycisk "zamów mLegitymację"

mLegitymacja

| Możesz zamówić mLegitymację, o ile<br>• Jesteś aktywnym studentem<br>• Masz numer PESEL | spełniasz następujące warunki: |  |
|-----------------------------------------------------------------------------------------|--------------------------------|--|
| Masz numer albumu                                                                       | 2                              |  |
| Masz zdjęcie in USOS     Masz Elektroniczna Legitymacie Si                              | tudencka (nlastikowa)          |  |
| <ul> <li>Twoja (plastikowa) ELS została pi</li> </ul>                                   | rzedłużona w USOS              |  |
| <ul> <li>Twoje dane osobowe nie zmieniły</li> </ul>                                     | v się od czasu wydania ELS     |  |
|                                                                                         |                                |  |
| mów mLegitymację<br>Zamów mLegitymację                                                  |                                |  |
| imów mLegitymację<br>Zamów mLegitymację<br>voja mLegitymacja                            |                                |  |

## INSTRUKCJA GENERACJI KODU QR DO mLEGITYMACJI

4. Ukaże się nam informacja o przetwarzaniu zamówienia na mLegitymacji oraz jego aktualnym statusie.

|                 | Motorz zamówić mi ogitumacja, o ila coolojacz nactopujące warupku            |
|-----------------|------------------------------------------------------------------------------|
|                 | Mozesz zamowić mcegicymację, o ne spernasz nascępujące warunki:              |
|                 | Jesteś aktywnym studentem                                                    |
|                 | Masz numer PESEL     Masz numer albumu                                       |
|                 | Masz zdiecie in USOS                                                         |
|                 | <ul> <li>Masz Elektroniczną Legitymację Studencką (plastikową)</li> </ul>    |
|                 | <ul> <li>Twoja (plastikowa) ELS została przedłużona w USOS</li> </ul>        |
|                 | <ul> <li>Twoje dane osobowe nie zmieniły się od czasu wydania ELS</li> </ul> |
| oje za          | nówienie jest przetwarzane                                                   |
| ioju i          | negrymacja                                                                   |
|                 | amówienia: 2020-09-03 13:04:03                                               |
| Data z          |                                                                              |
| Data z<br>Termi | 1 ważności: 2021-03-31                                                       |

5. Po kilku minutach należy odświeżyć stronę USOSweba. Jeżeli mLegitymacja jest gotowa do pobrania powinna ukazać się strona z kodem QR oraz kodem aktywacyjnym.

| оја пседпупасја                                                                          |                        |
|------------------------------------------------------------------------------------------|------------------------|
| Data zamówienia: 2020-09-03 13:04:03                                                     |                        |
| Termin ważności: 2021-03-31                                                              |                        |
| Status: gotowy do pobrania                                                               |                        |
| Unieważnij mLegitymację                                                                  |                        |
| Twoja mLegitymacja jest gotowa do pobrania. Aby ją zainstalow<br>wykonać poniższe kroki. | vać w telefonie, należ |
| 1. Uruchomić aplikację mObywatel i dodać nową legitymację.                               |                        |
| 2. Zeskanować lub skoniować do mObywatela poniższy kod OR                                | 2                      |
| 25600-2006204544-202724-240204-d7                                                        |                        |
| 35602g9a6264541ae32731c600224e07                                                         |                        |
| 35602g9862845418e32731c800224e07                                                         |                        |
|                                                                                          |                        |
|                                                                                          |                        |
|                                                                                          |                        |
|                                                                                          |                        |
|                                                                                          |                        |
|                                                                                          |                        |
|                                                                                          |                        |
|                                                                                          |                        |

DALSZE CZYNNOŚCI NALEŻY WYKONAĆ PO STRONIE APLIKACJI mObywatel